## COBALT. Firmware Release Notes

Cobalt Digital Inc. • 2506 Galen Drive • Champaign IL 61821 USA • (217) 344-1243 • www.cobaltdigital.com • support@cobaltdigital.com

This release is intended for the following WAVE Control Series Panels:

- WAVE Control Series CP-44
- WAVE Control Series CP-78
- WAVE Control Series CP-84L
- WAVE Control Series CP-42L

You can update your WAVE Control Series Panels by downloading the new Update firmware by going to the **Support>Firmware** link at <u>www.cobaltdigital.com</u> (<u>Firmware | Audio/Video</u> <u>Production Products | Cobalt Digital</u>).

Refer to the **Firmware Update Instructions**, which provides instructions for downloading the latest firmware for your control panel onto your computer, and then uploading it to your controller through DashBoard<sup>™</sup>.

The following table lists released software versions and describes the corresponding functions additions, improvements and/or corrections.

| Firmware Version                         | Description                                                                                                    |
|------------------------------------------|----------------------------------------------------------------------------------------------------|
| WAVE Series Control Panel Release v1.7.0 | <ul> <li>Added Features</li> <li>The CP-78 and CP-44 backlight LED auto brightness button automatically dims after 30 minutes</li> </ul>                                                                                                    |
|                                          | to 50% of the current value. When a<br>key is touched, dimming is disabled<br>and the previous brightness level is<br>restored.                                                                                                    |
|                                          | <ul> <li>Users can now reset the control<br/>panel to factory default by pressing<br/>button keys 0, 2, 4, and 6 five times<br/>each starting with 0 and ending with<br/>6. Press each key 5 times before<br/>moving on to the key.</li> </ul> |
|                                          | Resolved Issue                                                                                                    |
|                                          | • Fixed a button event issue that resulted in missing button events in specific cases. Buttons now have an event queue.                                                                                                    |

### <u>COBALT</u>

Cobalt Digital Inc. • 2506 Galen Drive • Champaign IL 61821 USA • (217) 344-1243 • www.cobaltdigital.com • support@cobaltdigital.com

| Firmware Version                         | Description                                                                                                    |
|------------------------------------------|----------------------------------------------------------------------------------------------------|
| WAVE Series Control Panel Release v1.6.1 | Added Features                                                                                                    |
|                                          | • Added the following fonts: Thai,                                                                                                    |
|                                          | Arabic, and Hindi                                                                                                    |
|                                          | Added emojis for both color LCD                                                                                                    |
|                                          | models and black and white LCD                                                                                                    |
|                                          | button models.                                                                                                    |
|                                          | • Updated the user authentication database. All password hashes are now encrypted on storage. <b>Note:</b> Existing databases will be updated internally and encrypted. If you downgrade the software, you must factory default the device. |
|                                          | Resolved Issue                                                                                                    |
|                                          | Fixed the token auth manager                                                                                                    |
|                                          | default encrypted password issue.                                                                                                    |

# COBALT

#### Firmware Release Notes

Cobalt Digital Inc. • 2506 Galen Drive • Champaign IL 61821 USA • (217) 344-1243 • www.cobaltdigital.com • support@cobaltdigital.com

| Firmware Version                         | Description                                                                                                    |
|------------------------------------------|----------------------------------------------------------------------------------------------------|
| WAVE Series Control Panel Release v1.5.2 | Added Features <ul> <li>Support for</li> <li>Chinese/Japanese/Korean language</li> <li>for both the LCD Button and LCD</li> <li>screen versions.</li> </ul>                                                                                       |
|                                          | <ul> <li>Added Lua script updates to support<br/>the new fields in the Wave64 router to<br/>make use of the source and<br/>destination short titles.</li> </ul>                                                                                   |
|                                          | <ul> <li>Added a small, large, system, and<br/>CJK font. The small and large fonts<br/>support only ASCII characters. The<br/>system and CJK fonts support all<br/>Latin, Chinese, Japanese, and<br/>Korean languages for LCD buttons.</li> </ul> |
|                                          | <ul> <li>The LCD buttons from Lua will refresh<br/>the screen about three times faster<br/>than previously.</li> </ul>                                                                                                    |
|                                          | <ul> <li>Lua scripts can now include the cobalt<br/>Lua library. Cobalt = require("cobalt")</li> </ul>                                                                                                    |
|                                          | <ul> <li>Added support for black and white<br/>emojis in titles and names.</li> </ul>                                                                                                    |
|                                          | <ul> <li>Clicking on a source or destination<br/>title allows you to edit both the long<br/>and short title names.</li> </ul>                                                                                                    |

## COBALT.

#### Engineering Release Notes

Cobalt Digital Inc. • 2506 Galen Drive • Champaign IL 61821 USA • (217) 344-1243 • www.cobaltdigital.com • support@cobaltdigital.com

| Firmware Version                         | Description                                                                                                    |
|------------------------------------------|----------------------------------------------------------------------------------------------------|
| WAVE Series Control Panel Release v1.4.2 | Added Features                                                                                                    |
|                                          | <ul> <li>Added the following LUA</li> </ul>                                                                                                    |
|                                          | enhancements:                                                                                                    |
|                                          | <ul> <li>JSON library</li> </ul>                                                                                                    |
|                                          | <ul> <li>Socket library</li> </ul>                                                                                                    |
|                                          | <ul> <li>Logging</li> </ul>                                                                                                    |
|                                          | <ul> <li>WebSocket support</li> </ul>                                                                                                    |
|                                          | o HITP library                                                                                                    |
|                                          | • <b>UI Change</b> - Removed the "Panel" sidebar selection and merged it to the Panel sidebar.                                                       |
|                                          | <ul> <li>HTTPS is now supported for web<br/>interfaces.</li> </ul>                                                                                   |
|                                          | <ul> <li>Supports the Wave Router destination<br/>lock feature.</li> </ul>                                                                           |
| WAVE Series Control Panel Release v1.3.2 | Added Features                                                                                                    |
|                                          | HTTP Endpoint Device Support:<br>WAVE control panels can now control<br>other Cobalt devices such as a<br>mutliviewer via HTTP Endpoint<br>support.  |
|                                          | <ul> <li>HTTP Responses can be piped into a<br/>JSONPath interpreter to extract<br/>values in Lua.</li> </ul>                                        |
|                                          | Lua can extract the Wave Router source/destination labels.                                                                                           |
|                                          | • Added new Lua scripts that permit the control panel to function as a Destination->Source->Take or a destination-oriented control for Wave routers. |
|                                          | <ul> <li>LCD Display enhancements for units that have a display.</li> </ul>                                                                          |

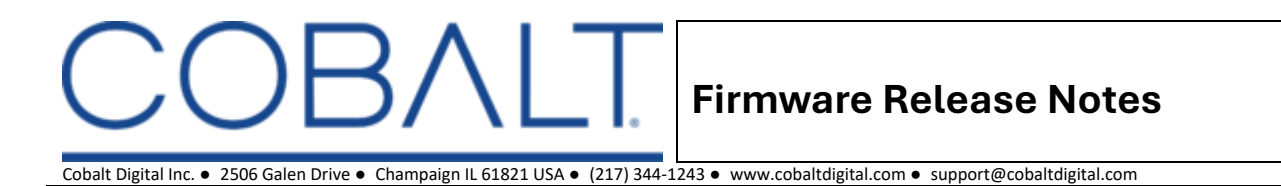

#### **Firmware Update Instructions**

1. Open the WAVE Control Series user interface. A page similar to the following is displayed:

|           | WAVE           | n         |                                                         |                                          |                     |              |                         |                         |                         |                         |                    |                    |                         | SOURCE                               |                              |                          |                          |                          |                          |                          |                          |       |
|-----------|----------------|-----------|---------------------------------------------------------|------------------------------------------|---------------------|--------------|-------------------------|-------------------------|-------------------------|-------------------------|--------------------|--------------------|-------------------------|--------------------------------------|------------------------------|--------------------------|--------------------------|--------------------------|--------------------------|--------------------------|--------------------------|-------|
|           | CONTROL SERIES | e<br>Line |                                                         |                                          | Panel<br>LOCK       | Src<br>Shft  | Src<br>1                | Src<br>2                | Src<br>3                | Src<br>4                | Src<br>5           | Src<br>6           | Src<br>7                | Src Src<br>8 9                       | Src<br>10                    | Src<br>11                | Src<br>12                | Src<br>13                | Src<br>14                | Src<br>15                | Src<br>16                |       |
|           | Panel          | VAV       | Anne SOURCE 44 to 1992 ENC<br>19 99 10 161<br>Sivo Sivo | sivo Sivo                                | Sivo                |              | Src<br>17               | Src<br>18               | Src<br>19               | Src<br>20               | Src<br>21          | Src<br>22          | Src<br>23               | Src Src<br>24 25                     | Src<br>26                    | Src<br>27                | Src<br>28                | Src<br>29                | Src<br>30                | Src<br>31                | Src<br>32                | COB   |
| 0         | Mode           |           | 1 2<br>SALVO/F                                          | 3   4     RESETS   RTR     3   RTR     4 | Shft<br>RTR<br>Shft | Dest<br>Shft | Dest<br>1<br>Dest<br>17 | Dest<br>2<br>Dest<br>18 | Dest<br>3<br>Dest<br>19 | Dest<br>4<br>Dest<br>20 | Dest<br>Dest<br>21 | Dest<br>Dest<br>22 | Dest<br>7<br>Dest<br>23 | Dest Des<br>8 9<br>Dest Des<br>24 25 | t Dest<br>10<br>t Dest<br>26 | Dest<br>11<br>Dest<br>27 | Dest<br>12<br>Dest<br>28 | Dest<br>13<br>Dest<br>29 | Dest<br>14<br>Dest<br>30 | Dest<br>15<br>Dest<br>31 | Dest<br>16<br>Dest<br>32 | SALT. |
| $\propto$ | Devices        |           | ROUTER /                                                | LEVELS                                   |                     |              |                         |                         |                         |                         |                    |                    |                         | DESTINATIO                           |                              |                          |                          |                          |                          |                          |                          |       |
| -         | GPIO           |           |                                                         |                                          |                     |              |                         |                         |                         |                         |                    |                    |                         |                                      |                              |                          |                          |                          |                          |                          |                          |       |
| ?         | LUA API        |           |                                                         |                                          |                     |              |                         |                         |                         |                         |                    |                    |                         |                                      |                              |                          |                          |                          |                          |                          |                          |       |
| ?         | ССРР АРІ       |           |                                                         |                                          |                     |              |                         |                         |                         |                         |                    |                    |                         |                                      |                              |                          |                          |                          |                          |                          |                          |       |
| <b>^</b>  | Status         |           |                                                         |                                          |                     |              |                         |                         |                         |                         |                    |                    |                         |                                      |                              |                          |                          |                          |                          |                          |                          |       |
| ¢         | Admin          |           |                                                         |                                          |                     |              |                         |                         |                         |                         |                    |                    |                         |                                      |                              |                          |                          |                          |                          |                          |                          |       |
| ₿         | Logout         |           |                                                         |                                          |                     |              |                         |                         |                         |                         |                    |                    |                         |                                      |                              |                          |                          |                          |                          |                          |                          |       |

2. From the sidebar, select **Admin**.

| "         |          | About Us         | ers Netwo | rk Status | System           | SSH        | Brightness | Logs | Reboot |
|-----------|----------|------------------|-----------|-----------|------------------|------------|------------|------|--------|
|           | Panel    | Product          |           | Wav       | e CP-78          |            |            |      |        |
| പ         | Mode     | Company          |           | Cob       | alt Digital, Inc |            |            |      |        |
|           |          | Product Versio   | n         | 1.2.      | B-router-label   | s-0f2bd66a |            |      |        |
| $\propto$ | Devices  | Hardware Version | sion      | C         | 2-main-auobo     | ored       |            |      |        |
|           |          | API Version      |           |           |                  |            |            |      |        |
|           | GPIO     | Serial Number    |           | 5473      | 301              |            |            |      |        |
| ?         | LUA API  |                  |           |           |                  |            |            |      |        |
|           |          |                  |           |           |                  |            |            |      |        |
| ?         | CCPP API |                  |           |           |                  |            |            |      |        |
| •         | Status   |                  |           |           |                  |            |            |      |        |
| Ŧ         |          |                  |           |           |                  |            |            |      |        |
| \$        | Admin    |                  |           |           |                  |            |            |      |        |
| ₿         | Logout   |                  |           |           |                  |            |            |      |        |

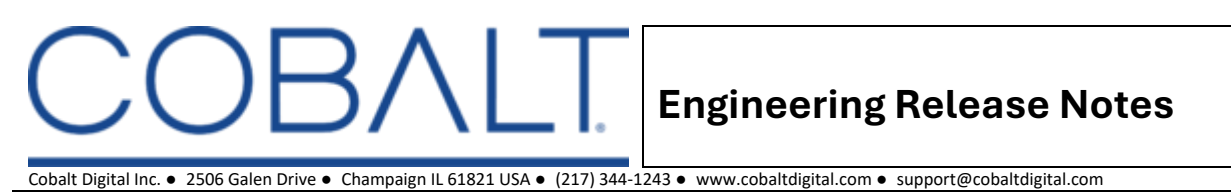

#### 3. Select the **System** tab at the top of the Admin page.

| 1         |          | About Users Network Status System SSH Brightness Logs Reboot                              |
|-----------|----------|-------------------------------------------------------------------------------------------|
|           | Panel    | File Upload                                                                               |
| 0         | Mode     | updates and licenses. Please select a file and click on the upload button.<br>Update File |
| $\propto$ | Devices  | Choose File         No file chosen           Select an update package                     |
| -         | GPIO     | Upload                                                                                    |
| ?         | LUA API  |                                                                                           |
| ?         | ССРР АРІ |                                                                                           |
| <b>^</b>  | Status   |                                                                                           |
| \$        | Admin    |                                                                                           |
| ⊖         | Logout   |                                                                                           |

4. Click **Choose File** to open the OS file manager and then click **Open** to select the firmware update .distro file.

|           |         |                        |                             |                | s System                              |                 |                   |                                                      |  |
|-----------|---------|------------------------|-----------------------------|----------------|---------------------------------------|-----------------|-------------------|------------------------------------------------------|--|
|           |         | File Up<br>This is the | Favorites                   |                | · · · · · · · · · · · · · · · · · · · | 盲 Firmware      |                   | Search                                               |  |
| 0         |         |                        | Desktop Applicati Documents |                | May                                   | tro89659.distro |                   |                                                      |  |
| $\propto$ |         |                        | Downloads     coleherr      | l.svg<br>l.svg |                                       |                 |                   |                                                      |  |
| ۵         | GPIO    |                        | iCloud<br>스 iCloud Dri      | l.svg<br>l.svg |                                       |                 | wa                | we-control-123-                                      |  |
| 3         | LUA API |                        | Locations  Metwork          |                |                                       |                 | ma<br>Doc<br>Info | nin-99889659.distro<br>curnent - 47.4 MB<br>ormation |  |
| ?         |         |                        | Tags<br>Red<br>Orange       |                |                                       |                 | II Crea           | ated May 8, 2024 at 8:29 PM<br>Cancel Open           |  |
| <b>9</b>  |         |                        |                             |                |                                       |                 |                   |                                                      |  |
| ₽         |         |                        |                             |                |                                       |                 |                   |                                                      |  |
| ¢         | Logout  |                        |                             |                |                                       |                 |                   |                                                      |  |

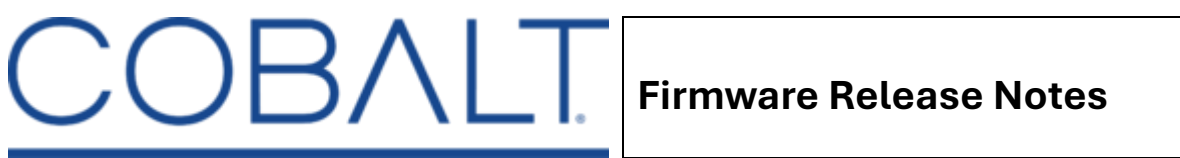

Cobalt Digital Inc. • 2506 Galen Drive • Champaign IL 61821 USA • (217) 344-1243 • www.cobaltdigital.com • support@cobaltdigital.com

5. Once the firmware update file is selected, click **Upload** from the Upload page.

|          |     | About                    | Users               | Network        | Status         | System       | SSH         | Brightness | Logs | Reboot |
|----------|-----|--------------------------|---------------------|----------------|----------------|--------------|-------------|------------|------|--------|
| Panel    |     | File Up                  | load<br>place to up | load various   | files to the s | system inclu | ding firmwa | ıre        |      |        |
| ↔ Mode   |     | updates ar<br>Update Fil | nd licenses.<br>e   | Please selec   | t a file and   | click on the | upload but  | on.        |      |        |
| X Device | 95  | Choose<br>Select an up   | File wave           | e-control-1.2. | 3-main-998     | 89659.distro |             |            |      |        |
| - GPIO   |     | Upload                   |                     |                |                |              |             |            |      |        |
| ? LUAA   | PI  |                          |                     |                |                |              |             |            |      |        |
| ? CCPP   | API |                          |                     |                |                |              |             |            |      |        |
| Status   |     |                          |                     |                |                |              |             |            |      |        |
| 🔅 Admin  |     |                          |                     |                |                |              |             |            |      |        |
| 🕞 Logou  | t   |                          |                     |                |                |              |             |            |      |        |

6. The upload process begins, which will generate several notifications of what the update process is performing.

|            |          |                         |                        | Complete!      | poate com      | pietea succe   | essiully, th | s page will retr | esn mome | entarily.                          |
|------------|----------|-------------------------|------------------------|----------------|----------------|----------------|--------------|------------------|----------|------------------------------------|
| "          |          | About                   | Users                  | Network        | Status         | System         | SSH          | Brightness       | Logs     | Reboot                             |
|            | Panel    | File Up                 | pload<br>place to u    | ipload various | s files to the | system incl    | uding firm   | ware             |          |                                    |
| $\diamond$ | Mode     | updates a<br>Update Fil | Ind licenses           | s. Please sele | ect a file and | d click on the | e upload b   | utton.           |          |                                    |
| $\propto$  | Devices  | Choose<br>Select an u   | File wa<br>pdate packa | ve-control-1.2 | 2.3-main-99    | 889659.disti   | o            |                  |          |                                    |
| -          | GPIO     | Upload                  |                        |                |                |                |              |                  |          | Update Status ×<br>booting         |
| ?          | LUA API  |                         |                        |                |                |                |              |                  |          | Update Status ×<br>Installing      |
| ?          | CCPP API |                         |                        |                |                |                |              |                  |          | Update Status ×                    |
| <b>^</b>   | Status   |                         |                        |                |                |                |              |                  |          | Update Status ×                    |
| \$         | Admin    |                         |                        |                |                |                |              |                  |          | Decompressing                      |
| ¢          | Logout   |                         |                        |                |                |                |              |                  |          | Update Status ×<br>Running Install |

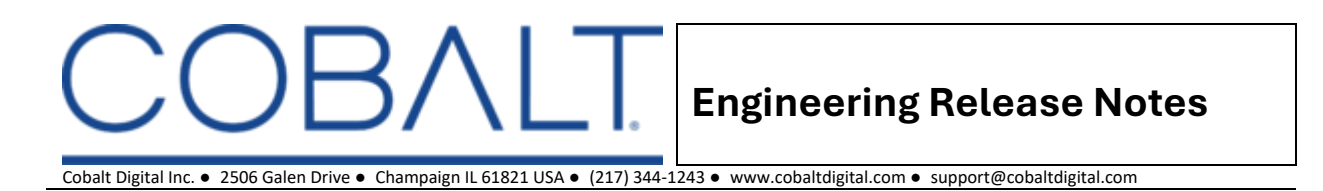

7. Once the update completes, a banner at the top of the page informs the user to wait for the panel to reboot.

|            |          |                        |                       | Complete!      | poate com      | pleted succi  | esstully, th | s page will ret | iresn mome | entarily.                            |   |
|------------|----------|------------------------|-----------------------|----------------|----------------|---------------|--------------|-----------------|------------|--------------------------------------|---|
|            |          | About                  | Users                 | Network        | Status         | System        | SSH          | Brightness      | Logs       | Reboot                               |   |
|            | Panel    | File Up<br>This is the | pload<br>e place to u | ipload various | s files to the | e system incl | uding firm   | ware            |            |                                      |   |
| $\diamond$ | Mode     | updates a<br>Update Fi | and license:<br>ile   | s. Please sele | ect a file an  | d click on th | e upload b   | utton.          |            |                                      |   |
| $\propto$  | Devices  | Choose<br>Select an u  | File wa               | ve-control-1.2 | 2.3-main-99    | 889659.dist   | ro           |                 |            |                                      |   |
|            | GPIO     | Upload                 |                       |                |                |               |              |                 |            | Update Status<br>booting             | × |
| ?          | LUA API  |                        |                       |                |                |               |              |                 |            | Update Status<br>Installing          | × |
| ?          | CCPP API |                        |                       |                |                |               |              |                 |            | Update Status<br>Verifying file hash | × |
| <b>^</b>   | Status   |                        |                       |                |                |               |              |                 |            | Update Status                        | × |
| ۵          | Admin    |                        |                       |                |                |               |              |                 |            | Decompressing                        |   |
| ₿          | Logout   |                        |                       |                |                |               |              |                 |            | Update Status<br>Running Install     |   |

8. After the panel reboots, the user interface closes and returns to the login page.

| Sign in |
|---------|
|         |
|         |